### 4.2 Add New Units to Groups

# **Add New Air Conditioner** Units to Groups.

How to register new air conditioners to existing groups.

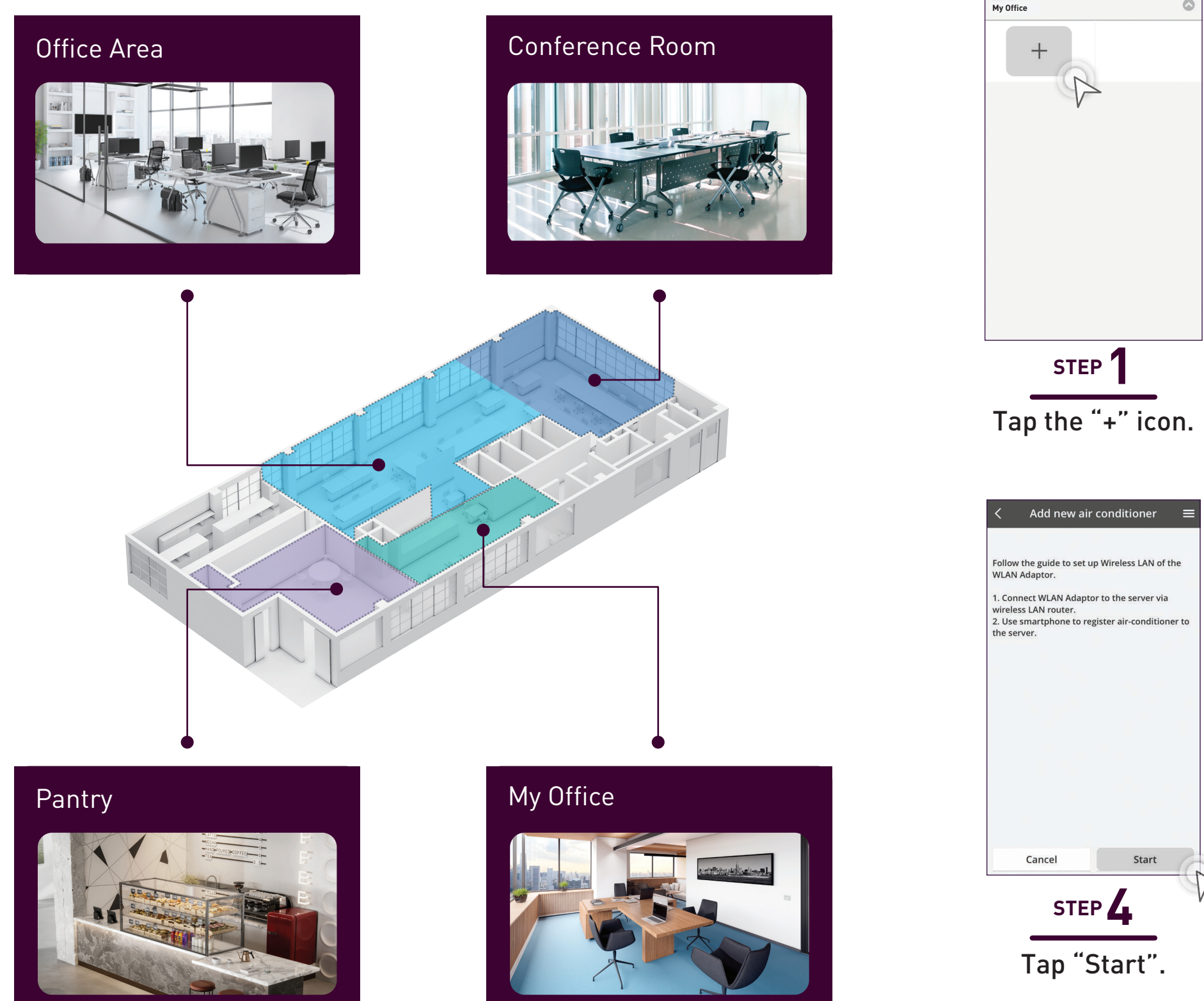

## **Add New Air Conditioner Units** (WLAN Adaptor).

OFFICE

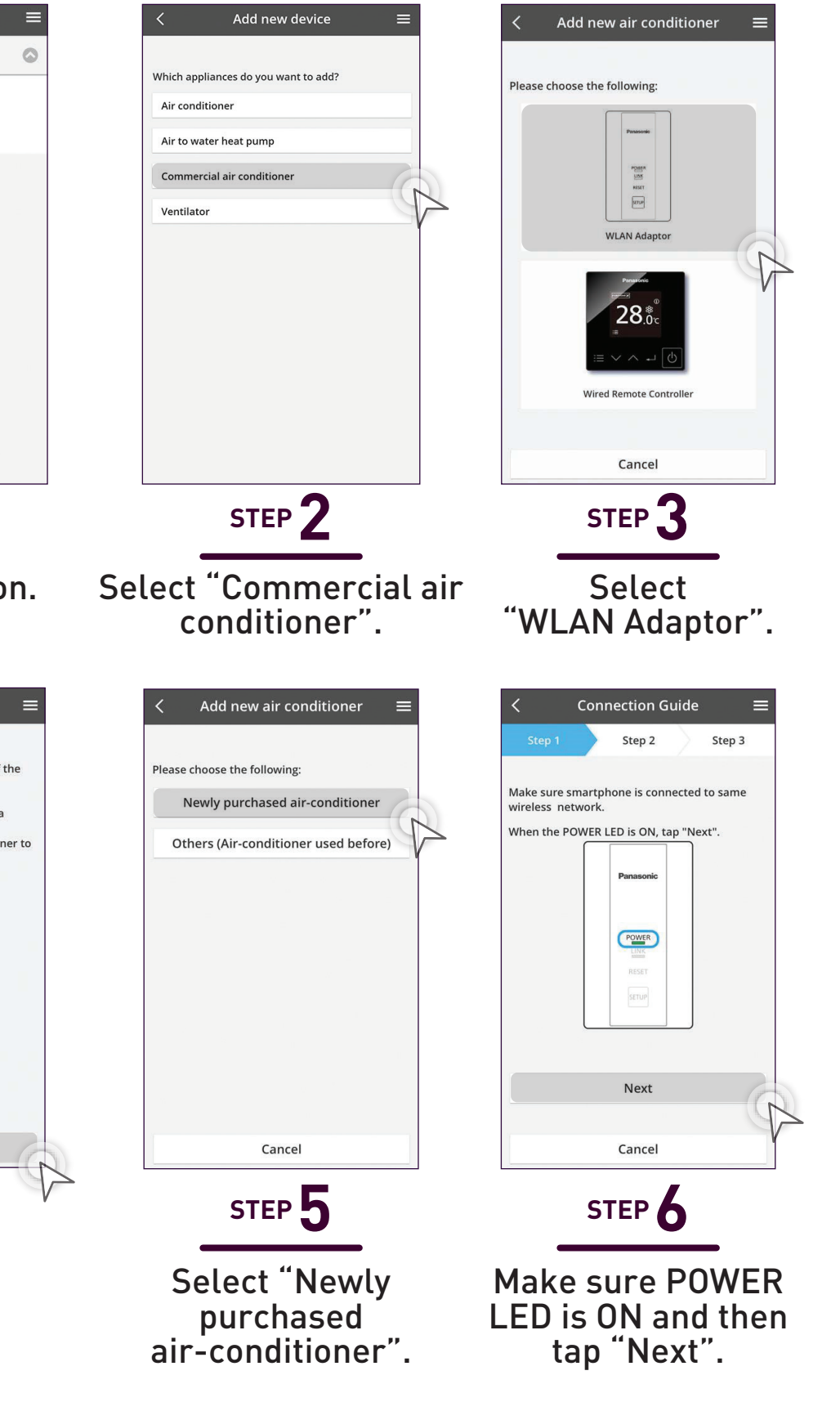

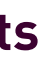

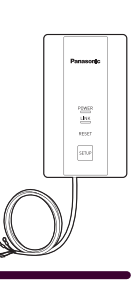

#### 4.2 Add New Units to Groups

### **Add New Air Conditioner Units** (WLAN Adaptor) continues...

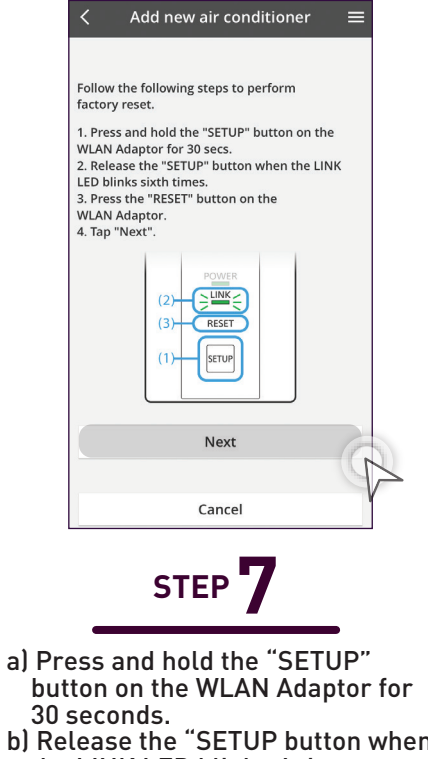

c) Press the "RESET" button on the

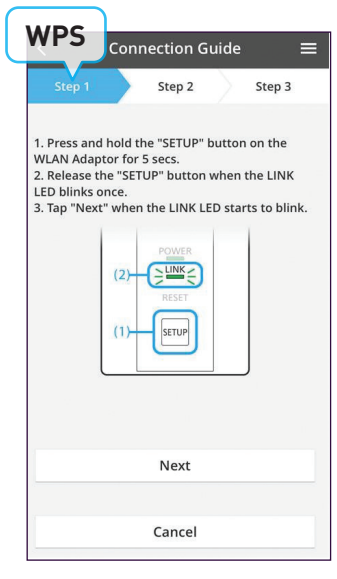

ect with AP mode If choose WPS refer Step 9-11 of page 138. If choose AP, refer Step 9 of page 138, 10-11 of page 139. Cancel STEP 8 Choose to connect using WPS or AP. \*\*AP mode can only use with (Android 5.0 & IOS 11.0) and above. WPS Step 2 Step 3 Vhen the co of WLAN Adaptor to route is successful, the LINK LED changes from blinking to ON. \*It may take up to few minutes before changes to ON. LINK f the LINK LED is ON, tap "Nex Next

**Connection** Guide

Step 2

ne router supports WPS.

Connect with WPS mode

Step 3

STEP Tap "Next". Go to Step 12.

If the LINK LED continues to blink, tap "Check

Check

Cance

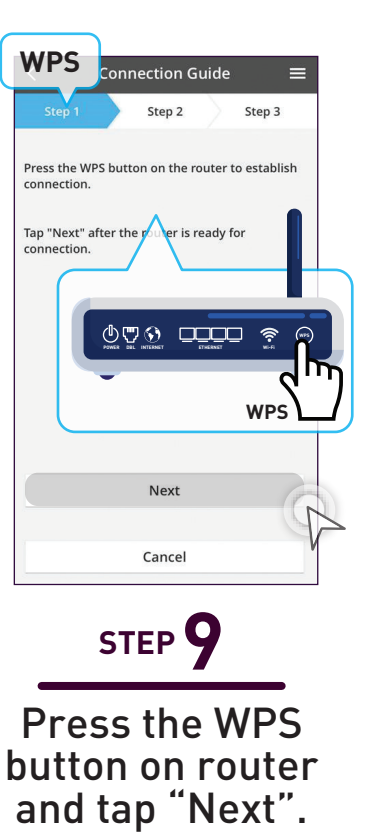

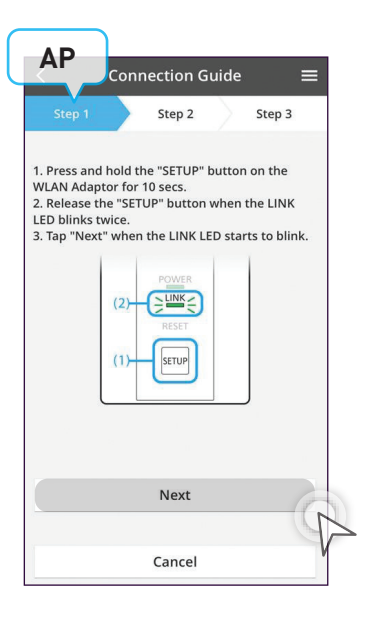

STEP 9

Press and hold "Setup" for 10 seconds and release when the LINK LED blinks twice. Tap "Next" when LINK LED starts to blink.

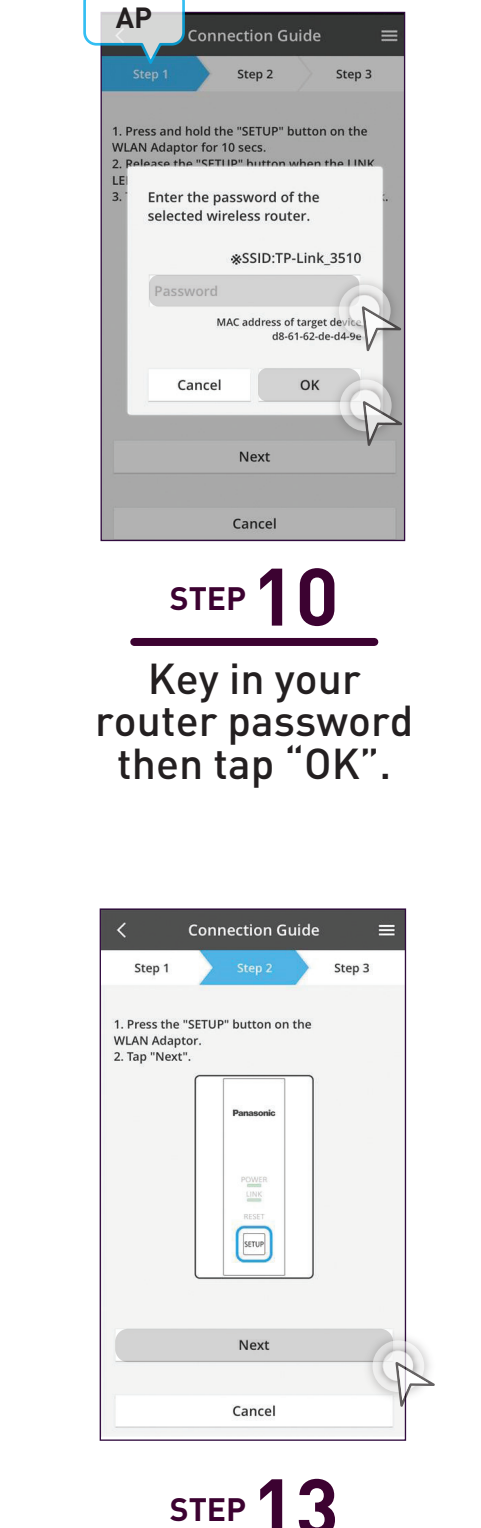

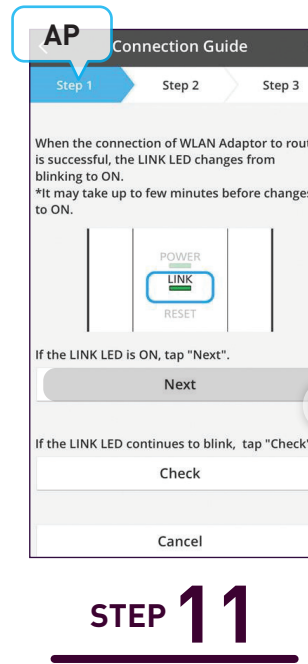

When the LINK LED stops blinking, tap "Next". Go to Step 12.

Step 1

lodel (main

S-1014PU3E

Press the "SETUP" button then tap "Next".

STEP 14 Key in device ID and Password then tap 'Register".

Cancel

b) Release the "SETUP button when the LINK LED blinks 6 times. WLAN and tap "NEXT".

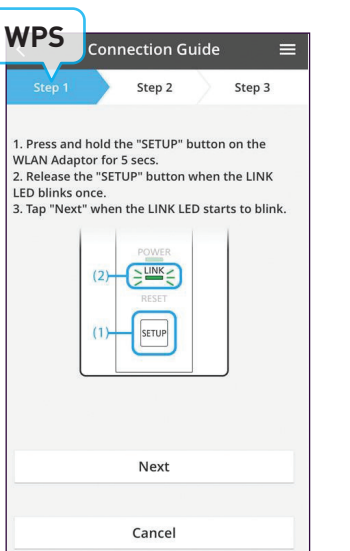

STEP 1

Press "Setup" continuously until "LINK LED" starts to blink and then release setup button immediately.

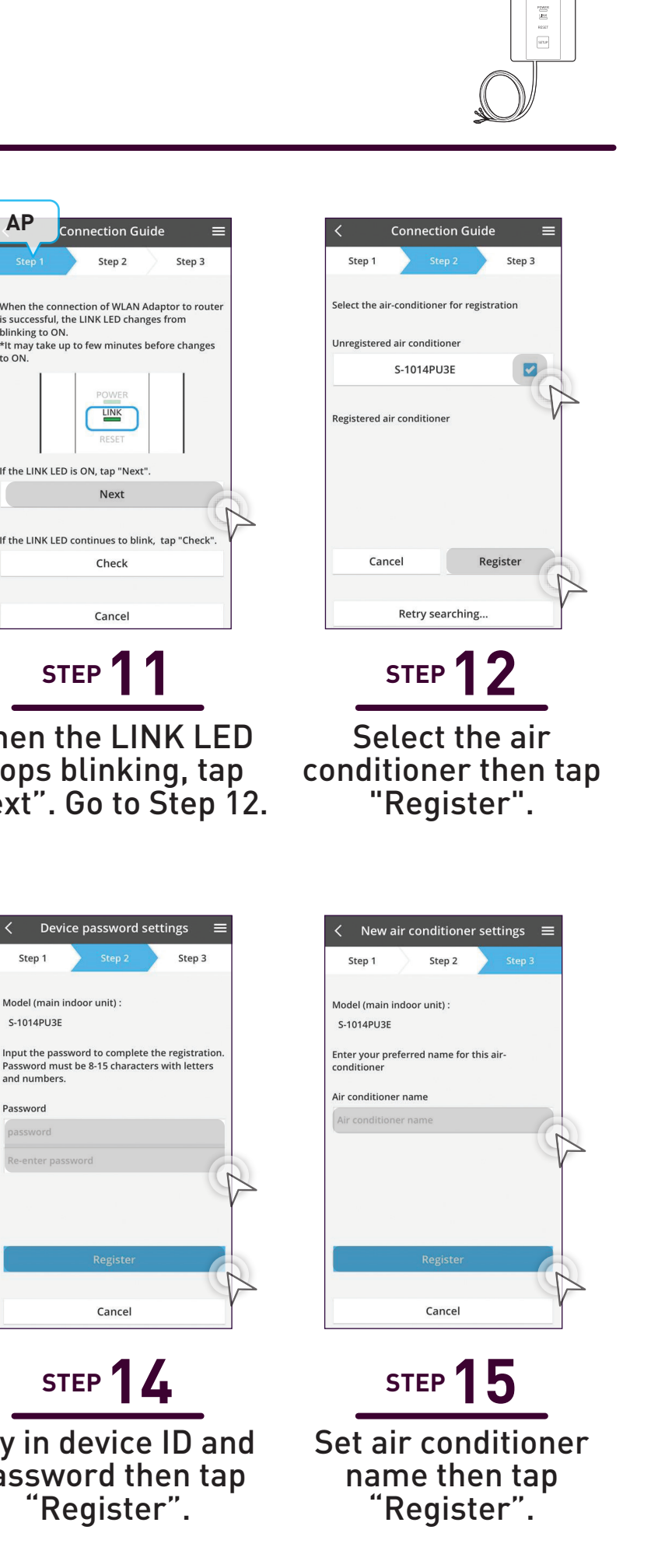